## Een kader maken van je afbeelding

Open uw foto De foto tweemaal dupliceren, de originele weg. De bovenste foto actief maken en naar bewerken en transformatie gaan. de instellingen op 80% procent zetten in uw bovenste balk

De foto wordt dan kleiner van formaat.

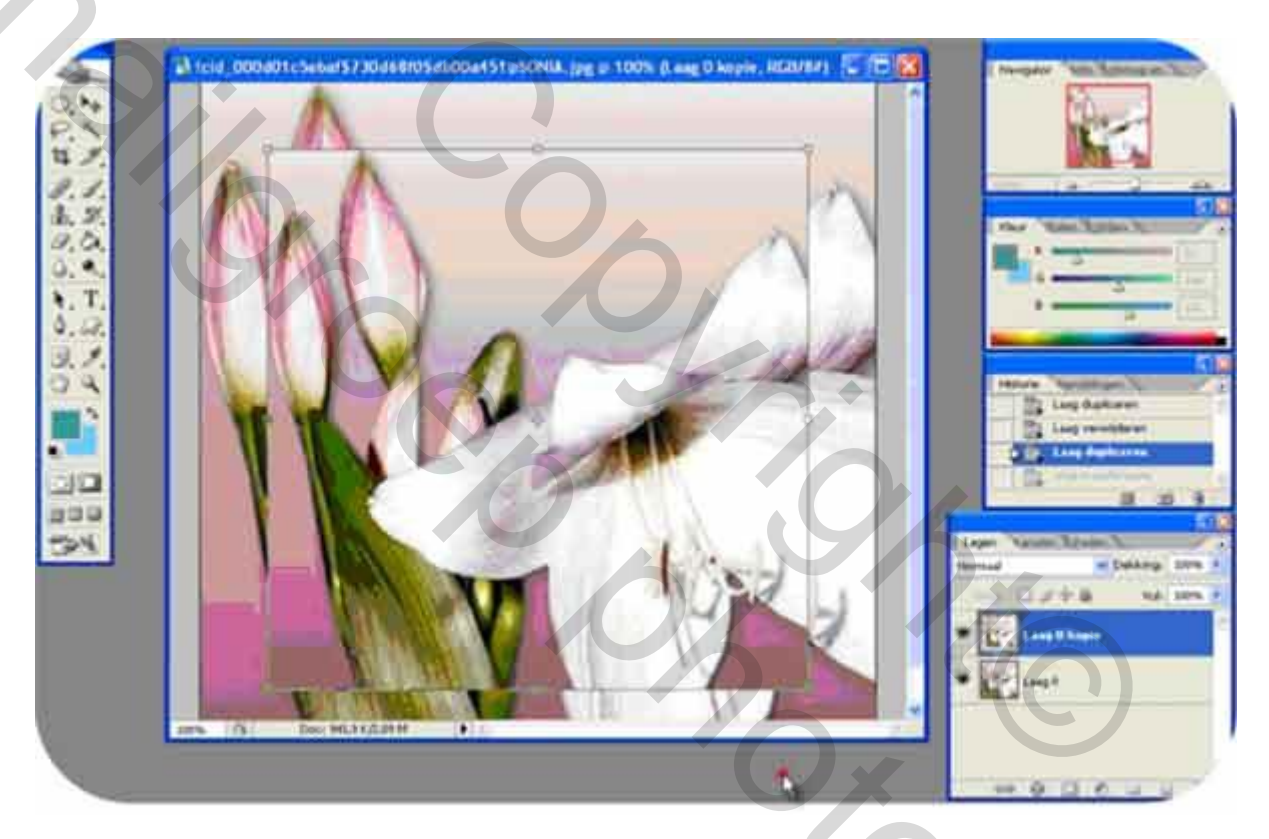

ik gaf aan de bovenste laag nog een omlijning en schuine kant en relief dat vind je als je op de f onder uw lagen klikt ofwel dubbel in het blauwe gedeelte van de juiste laag

Activeer nu uw onderste laag of foto

ga naar filters en via radicaal vervagen of neem een structuur, dat is volgens uw smaak maak nu van alles een laag

via lagen (bovenste balk )en een laag maken

neem nu met uw pipet een ander kleurke uit uw afbeelding

Dan kunt u nog een effen rand aan brengen, ga naar afbeeldingen cavasgrootte,

Neem een aantal pixel of cm meer,

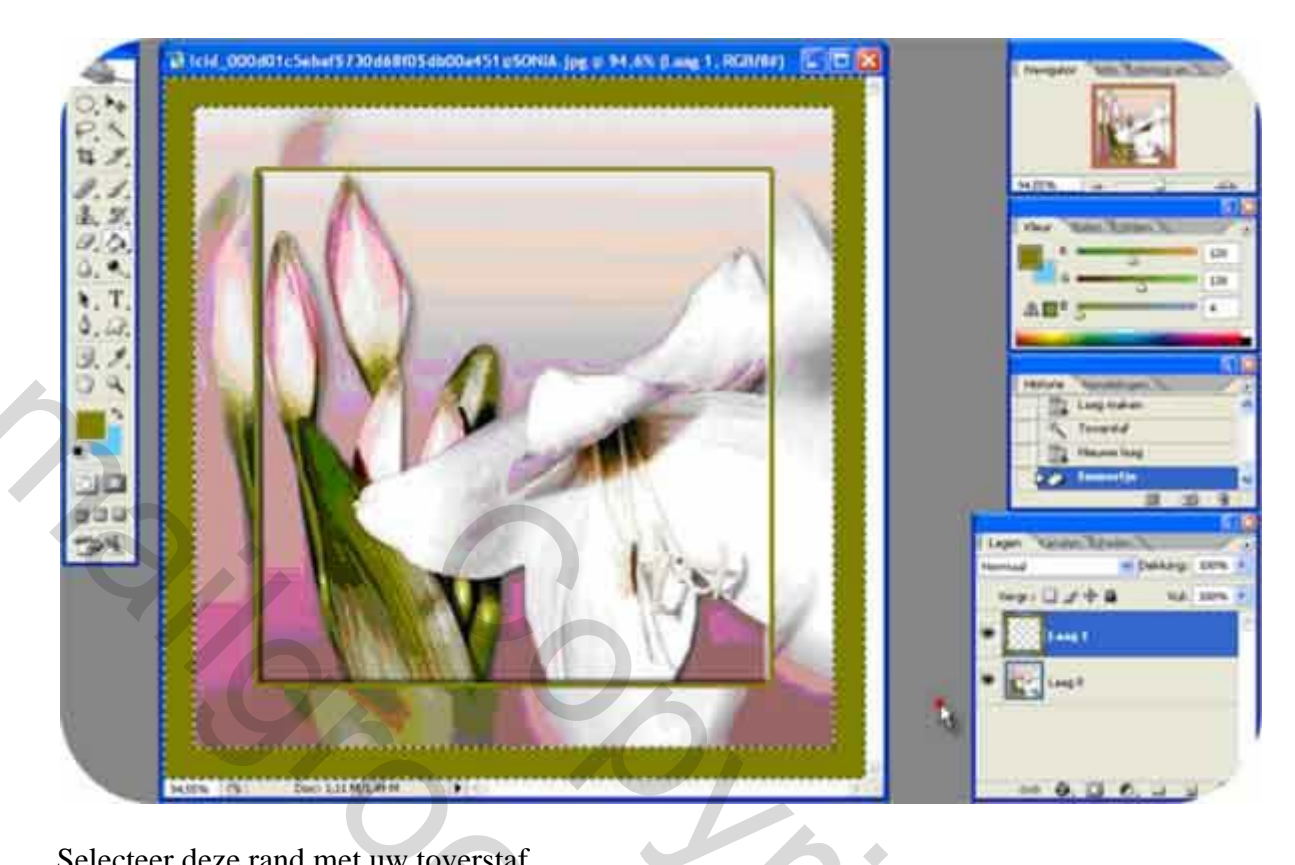

Selecteer deze rand met uw toverstaf

Neem nu een nieuwe laag

in dit geval wordt het vullen met een uw voorgrondkleur met uw emmerke

en nu eventueel nog schuine kant en relief geven of een structuur

klik op de f onderaan en je vind ze daar

of

pas er een filter aan toe aan je rand

ik gebruikte hier eerst vm natural en welder toe

en dan schuine kant en relief

eventueel de tekst bij plaatsen en opmaken

laag een laag maken

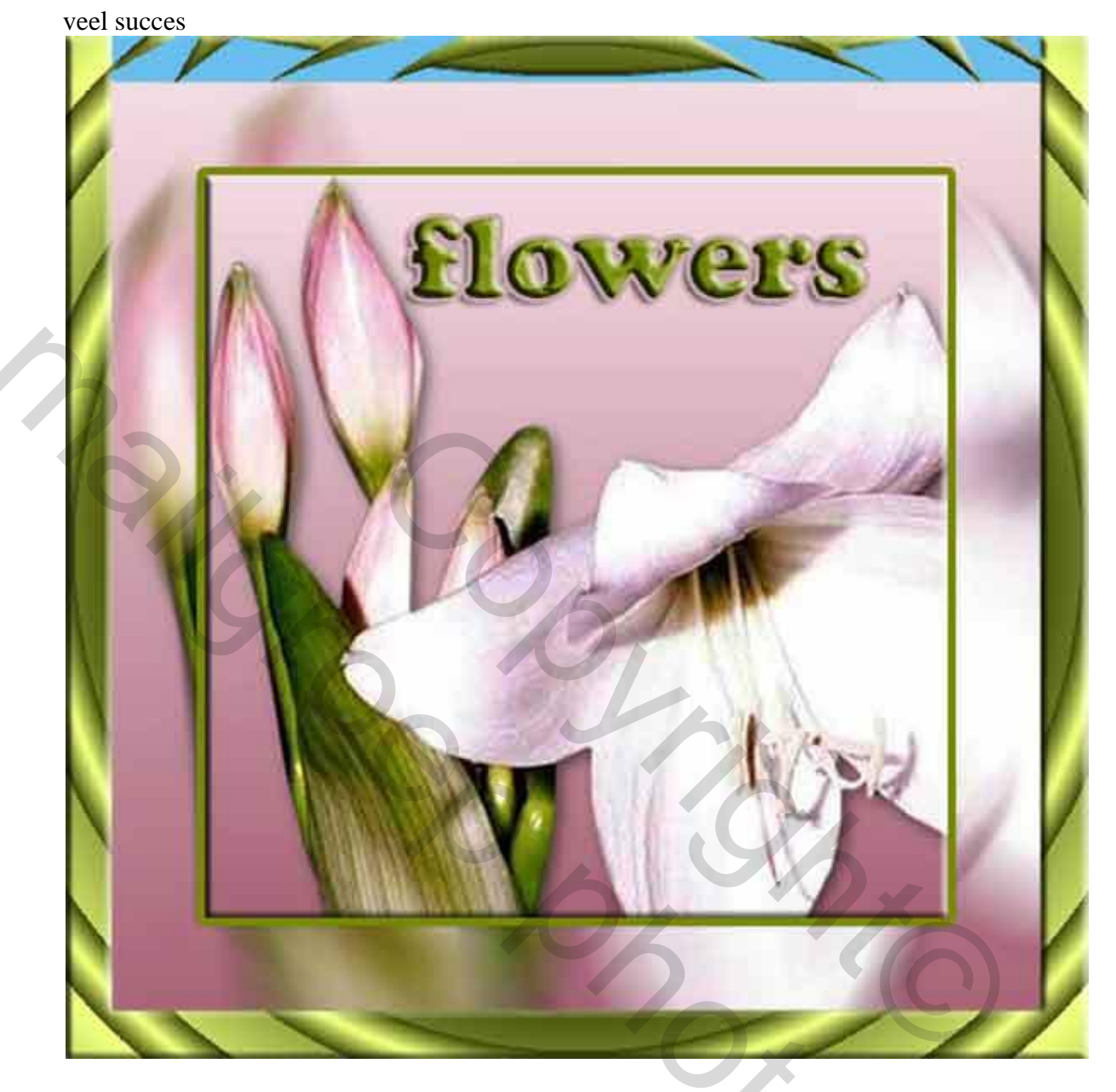

bobbieke